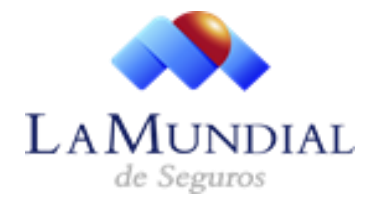

## Guía Rápida de Usuario

Guía Rápida de Usuario Sistema SYS2000 Cambiar Datos del Vehículo

> Área de Procesos Elaborado por: Freddy E. Liendo Especialista de Calidad Código: LMS-TEC-GU-06

1. Ingrese su usuario y contraseña al sistema SYS2000 y haga 2. El sistema mostrará las opciones para acceder a los módulos, clic en el botón Ingresar, y se mostrará una ventana emergente indicando "Usuario autenticado".

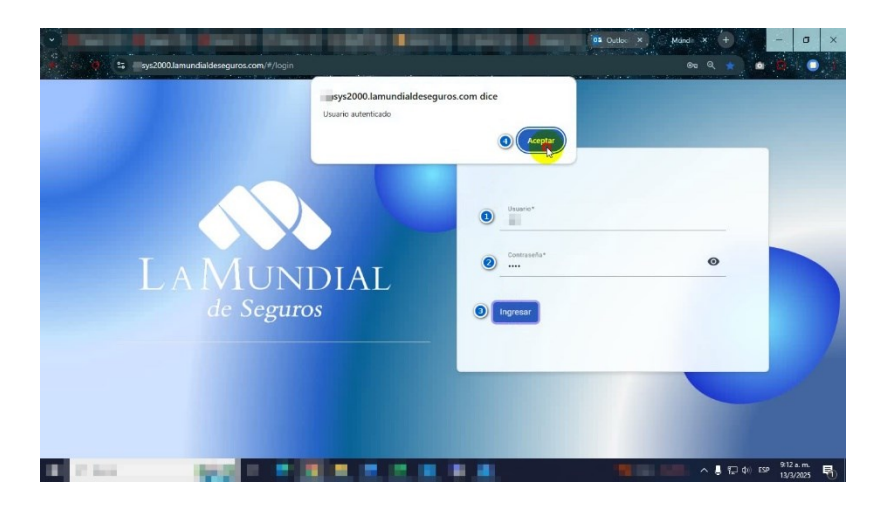

con un listado de Vehículos disponibles.

| LAMUNDIAL<br>de Seguros | =      |                                                                                                    |                                                        |               | Bienvenido |
|-------------------------|--------|----------------------------------------------------------------------------------------------------|--------------------------------------------------------|---------------|------------|
|                         |        |                                                                                                    | DATOS DEL VEHÍCULO<br>SELECCIONE EL VEHÍCULO           |               |            |
| -                       | Buscar |                                                                                                    |                                                        |               |            |
| Endosos Cualitativos 🔿  | Código | Nombre                                                                                                    | Vehiculo                                               | Placa         |            |
| Anulación de Pólizas    | 1      | And a state of the state of the | TOYOTA - YARIS - Linea Sol HB -<br>Automatico          | A             | =          |
| Datos del Cliente       | 2      | alizes and                                                                                                    | JEEP - CHEROKEE - Limited Edition<br>4x4 - Automatico  | 1000          | =          |
|                         | 3      | Fight strength of                                                                                                    | TOYOTA - YARIS - Linea Sol HB -<br>Automatico          |               | =          |
|                         | 4      | A Design of the local division of the local division of the local  | TOYOTA - 4RUNNER - Limited V8 -<br>Automatico          | -             | =          |
|                         | 5      |                                                                                                    | DONGFENG - ZNA - 1033 Doble<br>Cabina 4x4 - Sincronico |               | =          |
|                         |        |                                                                                                    | Province Press                                         | 1 - 5 of 2595 |            |

haga clic con el mouse sobre el Módulo Endosos Cualitativos, luego se mostrará la opción para "Datos del Vehículo".

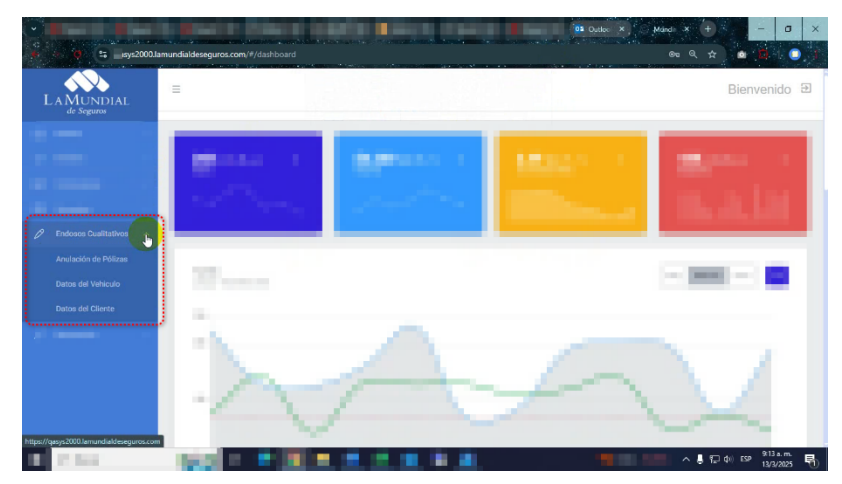

3. El sistema mostrará una página titulada Datos del Vehículo 4. Se mostrará disponible una barra de escritura para Buscar, en donde podrá ingresar cualquiera de los atributos del vehículo para ubicar según los datos que coincidan. Un tipo de campo a la vez.

| MUNDIAL<br>de Seguros   | Ξ      |         |                                                        |          | Bienvenide |
|-------------------------|--------|---------|--------------------------------------------------------|----------|------------|
| _                       |        | DATO    | DS DEL VEHÍCULO                                        |          |            |
|                         | Buscar | SELEC   | CIONE EL VEHÍQULO                                      |          |            |
| ndosos Cualitativos 🛛 🔨 | Código | Nombre  | Vehiculo                                               | Placa    |            |
| nulación de Pólizas     | 1      | 1       | TOYOTA - YARIS - Linea Sol HB -<br>Automatico          | <b>F</b> | =          |
| atos del Cliente        | 2      | A       | JEEP - CHEROKEE - Limited Edition<br>4x4 - Automatico  | 1        | =          |
|                         | 3      | Sec. al | TOYOTA - YARIS - Linea Sol HB -<br>Automatico          | 1000     | =          |
|                         | 4      |         | TOYOTA - 4RUNNER - Limited V8 -<br>Automatico          |          | =          |
|                         | 5      | / =     | DONGFENG - ZNA - 1033 Doble<br>Cabina 4x4 - Sincronico | 1 3      | =          |
|                         |        |         |                                                        |          |            |

5. En la barra para Buscar podrá escribir la Marca a ubicar.

|                                         | =                 |                   |                                            |       | Bienvenide |
|-----------------------------------------|-------------------|-------------------|--------------------------------------------|-------|------------|
|                                         |                   | DATO              | DS DEL VEHÍCULO                            |       |            |
|                                         |                   | SELEC             | CONE EL VEHÍCULO                           |       |            |
|                                         | Buscor<br>HYUNDAI |                   |                                            |       |            |
|                                         | Código            | Nombre            | Vehiculo                                   | Placa |            |
|                                         | 58                |                   | HYUNDAI - ELANTRA - GL -<br>Automatico     | 100   | =          |
| patos del Veniculo<br>Datos del Cliente | 93                | 0.000.0000        | HYUNDAI - ATOS - Prime GLS -<br>Automatico | 1000  | =          |
|                                         | 119               |                   | HYUNDAI - SONATA - GLS -<br>Automatico     |       | =          |
|                                         | 168               | the second second | HYUNDAI - HD - 45 C A/A -<br>Sincronico    | 1000  | =          |
|                                         | 192               | Galaxy States and | HYUNDAI - TUCSON - GL -<br>Automatico      | 1000  | =          |
|                                         |                   |                   | *                                          |       |            |

6. También podrá solicitar la búsqueda escribiendo el Modelo de vehículo.

| A MUNDIAL<br>de Seguros  | =              |                                        |                                         |                                                                                                    | Bienvenide |
|--------------------------|----------------|----------------------------------------|-----------------------------------------|----------------------------------------------------------------------------------------------------|------------|
| - 1                      |                | DAT                                    | OS DEL VEHÍCULO                         |                                                                                                    |            |
| -                        | Buscar<br>GETZ |                                        | CCJONE, EL, VEHÍCULO,                   |                                                                                                    |            |
| Endosos Cuslitativos 🔷 🔨 | Código         | Nombre                                 | Vehiculo                                | Placa                                                                                                    |            |
| Anulación de Pólizas     | 632            | COLUMN STREET                          | Hyundai - GETZ 1.6 -                    | 1000                                                                                                    | =          |
| Datos del Cliente        | 798            | CONTRACTOR OF TAXABLE                  | HYUNDAI - GETZ -                        | -                                                                                                    | =          |
|                          | 833            | and the second                         | HYUNDAI - GETZ - GLS HB -<br>Automatico |                                                                                                    | =          |
|                          | 863            | (************************************* | HYUNDAI - GETZ -                        | and the second second se | =          |
|                          | 1077           | 1.100 (0.000)                          | HYUNDAI - GETZ -                        | 1000                                                                                                    | =          |
|                          |                |                                        | · · · · · · · · · · · · · · · · · · ·   | 1-2412                                                                                                    |            |

7. De igual manera puede buscar por Nombre del Cliente de 8. También podrá buscar por Apellido del Cliente. quien se registró el Vehículo.

|                        | =              |        |                                                    |       | Bienvenido |
|------------------------|----------------|--------|----------------------------------------------------|-------|------------|
| _                      |                |        | DATOS DEL VEHÍCULO                                 |       |            |
|                        | Buscor<br>JUAN |        | -SELEEOIONE EL·VEHÍQUEO·····                       |       |            |
| Endosos Cualitativos 🔷 | Código         | Nombre | Vehiculo                                           | Placa |            |
| Anulación de Pólizas   | 44             | JUAN C | RENAULT - TWINGO - Initiale -<br>Sincronico        |       | =          |
| atos del Veniculo      | 57             | JUAN C | MITSUBISHI - SIGNO - GLI A/A -<br>Sincronico       | 100   |            |
|                        | 81             | JUAN C | TOYOTA - LAND CRUISER - L300 VX                    | v     | =          |
|                        | 113            | JUAN E | DONGFENG - ZNA - 1023 Doble<br>Cabina - Sincronico |       | =          |
|                        | 222            | JUAN C | JEEP - CHEROKEE - Limited Edition<br>- Automatico  | 100 C | =          |
|                        |                | i      |                                                    | _     |            |

| A MUNDIAL<br>de Seguros | Ξ         |           |                                                       |       | Bienvenio |
|-------------------------|-----------|-----------|-------------------------------------------------------|-------|-----------|
| <u> </u>                |           | DAT       | OS DEL VEHÍCULO                                       |       |           |
|                         |           | SELE      | CCIONE EL VEHÍGULO                                    |       |           |
|                         | Butter    | <u>_</u>  |                                                       |       |           |
|                         | GUTTERREZ |           |                                                       |       |           |
| Endosos Cualitativos 🔷  | Código    | Nombre    | Vehiculo                                              | Placa |           |
| Anulación de Pólizas    | 32        | GUTIERREZ | CHEVROLET - ASTRA - Elegance -<br>Automatico          | /     | =         |
|                         | 81        | GUTIERREZ | TOYOTA - LAND CRUISER - L300 VX                       | v     | =         |
| Datos del Clience       | 349       | GUTIERREZ | REMOLQUES - REMOLQUE - Batea<br>26-35 Toneladas - N/A | /     | =         |
|                         | 636       | GUTIERREZ | FORD - FIESTA -                                       | /==   | =         |
|                         | 661       | GUTIERREZ | JEEP - GRAND CHEROKEE -                               | •     | =         |
|                         |           |           |                                                       |       |           |

9. Ingrese la Placa del Vehículo si desea buscarlo por este 10. Haga clic en el botón lateral ubicado junto al vehículo del cual atributo.

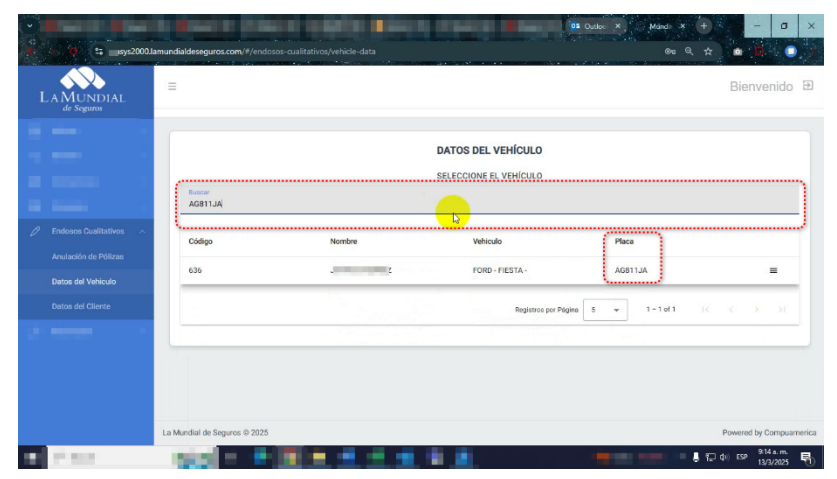

11.Se mostrará la opción Cambiar Datos del Vehículo, donde podrá hacer clic para continuar con el proceso.

| v vs2000.                                                             | lamundialdeseguros.com/#/endosos-cu | alītativos/vehīcle-data  | (a)                                          | Dete: × Mand × + - □ ×<br>∞ Q ☆ @ 0 |
|-----------------------------------------------------------------------|-------------------------------------|--------------------------|----------------------------------------------|-------------------------------------|
| LAMUNDIAL<br>de Seguros                                               | Ξ                                   |                          |                                              | Bienvenido El                       |
|                                                                       | Buscar<br>AGB11JA                   |                          | DATOS DEL VEHÍCULO<br>SELECCIONE EL VEHÍCULO |                                     |
| Endosos Cualitativos      Anulación de Pólizas     Datos del Vehiculo | Código<br>636                       | Nombre<br>JUAN GUTIERREZ | Vehiculo<br>FORD - FIESTA -                  | Placa                               |
|                                                                       |                                     |                          | Registros por Página                         | 5 - 1 Cambiar Datos del Vehiculo    |
|                                                                       | La Mundial de Seguros © 2025        |                          |                                              | Powered by Computerica              |
| 10 Mar.                                                               | 100 100                             |                          | 1 <u>1</u>                                   | 914a.m.<br>13/3/2025 ₽              |

desea modificar los datos.

| • | <b>i y</b> ±2000.1:                                               | amundialdeseguros.com/#/endosos-c | ualitativos/vehicle-data |                                              | 02 Quto: × (+)<br>@ Q ☆ | - 0 ×                                                               |
|---|-------------------------------------------------------------------|-----------------------------------|--------------------------|----------------------------------------------|-------------------------|---------------------------------------------------------------------|
| L | A MUNDIAL<br>de Seguros                                           | Ξ                                 |                          |                                              |                         | Bienvenido Đ                                                        |
|   |                                                                   | Buscar<br>AG811JA                 |                          | DATOS DEL VEHÍCULO<br>SELECCIONE EL VEHÍCULO |                         |                                                                     |
| 0 | Endosos Cuelitativos 🔷 Anulación de Pólizas<br>Datos del Vehiculo | Código<br>636                     | Nombre<br>JUAN GUTIERREZ | Vehiculo<br>FORD - FIESTA -                  | Placa<br>AG811JA        |                                                                     |
|   | Datos del Cliente                                                 |                                   |                          | Registros por Pégi                           | na 5 💌 1 - 1 of 1 🛛 🖓   |                                                                     |
|   | 17 844                                                            | La Mundial de Seguros © 2025      |                          |                                              | <b>1</b>                | Powered by Computamerica<br>(4) 559 914 a.m.<br>13/2/2025 13/2/2025 |

12. Seguidamente se abrirá la ventana Datos del Vehículo, donde se mostrarán Marca, Modelo, Versión, Año; y se podrá verificar y/o modificar los campos Placa, Serial de Carrocería, Serial del Motor, Color.

|                    | =                          |        |                                            |      |         | Bienvenido          |
|--------------------|----------------------------|--------|--------------------------------------------|------|---------|---------------------|
|                    |                            |        |                                            |      |         |                     |
|                    | Datos del Vehic<br>Marca   | Modelo | Versión                                    | Año  |         |                     |
|                    | FORD                       | FIESTA |                                            | 2012 |         |                     |
|                    |                            |        |                                            |      |         |                     |
|                    | Placa*<br>AG811JA          |        | Serial de Carreceria*<br>BYPZF16N8CGA20275 |      |         |                     |
| Datos del Vehiculo |                            |        |                                            |      | -       | _                   |
|                    | Serial de Motor            |        | BLANCO                                     |      | -       | K K -> (01)         |
|                    |                            |        |                                            |      | Cambiar |                     |
|                    |                            |        |                                            |      |         |                     |
|                    |                            |        |                                            |      |         |                     |
|                    |                            |        |                                            |      |         |                     |
|                    | La Mandial de Comunes (D.) | 2025   |                                            |      |         | Democratika Company |

es el correspondiente a la Placa.

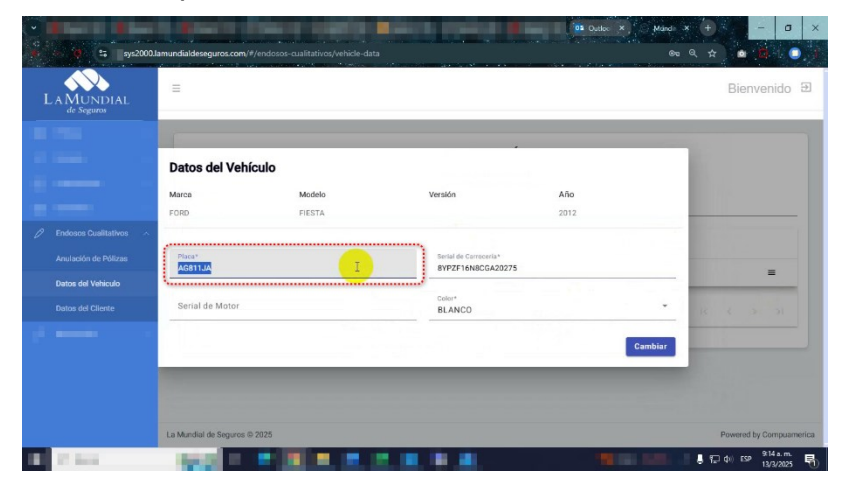

15.En la ventana **Datos del Vehículo**, el tercer campo editable es el correspondiente al Serial de Motor.

| 9 % sys2000.k                      | amundialdeseguros.com/#/endosos-cuali | ativos/vehicle-data |                                            | 02 Outlot × Midndh<br>Gre | × + |                                | ×      |
|------------------------------------|---------------------------------------|---------------------|--------------------------------------------|---------------------------|-----|--------------------------------|--------|
| LA MUNDIAL<br>de Seguros           | Ξ                                     |                     |                                            |                           |     | Bienvenido                     | Ð      |
| 188 Billion (1997)                 |                                       |                     |                                            |                           |     |                                |        |
|                                    | Datos del Vehículo                    |                     |                                            |                           |     |                                |        |
|                                    | Marca Ma                              | idelo               | /ersión                                    | Año                       |     |                                |        |
|                                    | FORD FI                               | STA                 |                                            | 2012                      |     |                                |        |
| Endosos Cualitativos ^             |                                       |                     |                                            |                           |     |                                |        |
| Anulación de Pólizas               | Placa*<br>AG811JA                     |                     | Serial de Carroceria*<br>8YPZF16N8CGA20275 |                           |     | =                              |        |
| Datos del Vehiculo                 | Serial de Motor                       |                     | Color*                                     |                           | -   |                                |        |
| Datos del Cliente                  | INGRESE EL SERIAL DE MOTOR            | <u> </u>            | BLANCO                                     | •                         | 'lk |                                |        |
| 10 mm                              | ·                                     |                     |                                            | Cambiar                   |     |                                |        |
|                                    |                                       |                     |                                            |                           |     |                                |        |
|                                    |                                       |                     |                                            |                           |     |                                |        |
|                                    |                                       |                     |                                            |                           |     |                                |        |
|                                    | La Mundial de Seguros © 2025          |                     |                                            |                           | F   | Powered by Computer            | herica |
| <ul> <li>A final sector</li> </ul> | 200 F 10 F                            |                     |                                            |                           | 812 | фі) ESP 9:15 a.m.<br>13/3/2025 | 5      |

13.En la ventana Datos del Vehículo, el primer campo editable 14.En la ventana Datos del Vehículo, el segundo campo editable es el correspondiente al Serial de Carrocería.

| A MUNDIAL<br>de Seguros | Ξ                 |        |                                          |         |         | Bienvenic |
|-------------------------|-------------------|--------|------------------------------------------|---------|---------|-----------|
|                         | Datos del Vehí    | culo   |                                          | <i></i> |         |           |
|                         | Marca             | Modelo | Versión                                  | Año     |         |           |
|                         | FORD              | FIESTA |                                          | 2012    |         |           |
|                         | Placa*<br>AG811JA |        | Serial de Corrocería*<br>8YPZF16N8CGA202 | 775     |         | =         |
| Datos del Vehiculo      |                   |        | l                                        |         |         |           |
|                         | Serial de Motor   |        | BLANCO                                   |         | - 14    |           |
|                         |                   |        |                                          |         | Cambiar |           |
|                         |                   |        |                                          |         | _       |           |
|                         |                   |        |                                          |         |         |           |

16.En este ejemplo editaremos el campo Serial de Motor para agregarlo.

| v<br>v v ti sys2       | :000.lamundialdeseguros.com/#/     | ndosos-cualitativos/vehicle-data |                                           | 0º Outloc × | Mandi X<br>Ora Q | ● - □<br>☆ <b>△</b> ▲ (           | ×      |
|------------------------|------------------------------------|----------------------------------|-------------------------------------------|-------------|------------------|-----------------------------------|--------|
|                        | =                                  |                                  |                                           |             |                  | Bienvenido                        | €      |
|                        |                                    |                                  |                                           |             |                  |                                   |        |
| -                      | Datos del Vehíc                    | ulo                              |                                           |             | - 1              |                                   |        |
|                        | Marca                              | Modelo                           | Versión                                   | Año         |                  |                                   |        |
|                        | FORD                               | FIESTA                           |                                           | 2012        |                  |                                   |        |
| 🖉 Endosos Cualitativos | · · · ·                            |                                  |                                           |             | _                |                                   |        |
| Anulación de Pólizas   | Placa*<br>AG811JA                  |                                  | Serial de Carreceria*<br>8YPZF16N8CGA2027 | 5           |                  | -                                 |        |
| Datos del Vehiculo     | e                                  |                                  | ······                                    |             | _                | -                                 |        |
|                        | Serial de Motor<br>M070RF0RDF13574 |                                  | BLANCO                                    |             | • 18             |                                   |        |
|                        | \                                  |                                  |                                           | I           | Cambiar          |                                   |        |
|                        |                                    |                                  |                                           |             |                  |                                   |        |
|                        |                                    |                                  |                                           |             |                  |                                   |        |
|                        | La Mundial de Seguros © 2          | 025                              |                                           |             |                  | Powered by Computer               | nerica |
| A Constant             | 200 100                            |                                  |                                           |             |                  | ¶⊒ ¢i) ESP 9:15 a.m.<br>13/3/2025 | 5      |

es el correspondiente al Color.

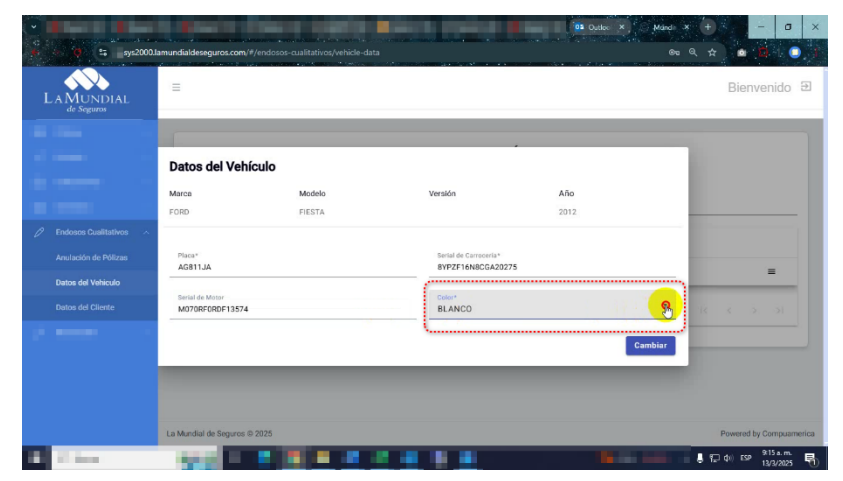

19.Haga clic en el botón Cambiar, ubicado en la parte inferior derecha de la ventana emergente Datos del Vehículo.

| <b>•</b> | 🗘 😂 sys2000.la           | amundialdeseguros.com/#/e          | ndosos-cualitativos/vehicle-data |                                            | 01 Outloo × | Mardi X 🕂 🦳 – 🗗 🗙        |
|----------|--------------------------|------------------------------------|----------------------------------|--------------------------------------------|-------------|--------------------------|
|          | A MUNDIAL<br>de Seguros  | =                                  |                                  |                                            |             | Bienvenido Đ             |
|          |                          |                                    |                                  |                                            |             |                          |
|          |                          | Datos del Vehíc                    | ulo                              |                                            |             |                          |
|          |                          | Marca                              | Modelo                           | Versión                                    | Año         |                          |
|          |                          | FORD                               | FIESTA                           |                                            | 2012        |                          |
| 0        | Endosos Cualitativos 🛛 🔨 |                                    |                                  |                                            |             |                          |
|          | Anulación de Pólizas     | Placa*<br>AG811.JA                 |                                  | Serial de Carrecería*<br>BYPZE16N8CGA20275 |             |                          |
|          | Datos del Vehiculo       |                                    |                                  |                                            |             | -                        |
|          | Datos del Cliente        | Serial de Motor<br>M070RF0RDF13574 |                                  | VERDE                                      |             | 14 4 3 31                |
| 1        |                          |                                    | _                                |                                            | •           |                          |
|          |                          |                                    |                                  |                                            |             |                          |
|          |                          | La Mundial de Seguros © 2          | 025                              |                                            |             | Powered by Computamerica |
|          | 17 Aug                   | 100 1                              |                                  |                                            |             | 13/3/2025 🕤              |

17.En la ventana **Datos del Vehículo**, el cuarto campo editable 18.En este ejemplo editaremos el campo **Color** para cambiarlo de Blanco a Verde.

|                                         | =                                  | an an an an an an Arran an Array an a | anan an an an an an an an an an an an an   | an an an an Anna an Anna an Anna an Anna an Anna an Anna an Anna an Anna an Anna an Anna an Anna an Anna an Ann | Bienvenido 된         |
|-----------------------------------------|------------------------------------|---------------------------------------|--------------------------------------------|----------------------------------------------------------------------------------------------------|----------------------|
| de Seguros                              |                                    |                                       |                                            |                                                                                                    |                      |
|                                         | Datos del Vehío                    | culo                                  |                                            |                                                                                                    |                      |
|                                         | Marca                              | Modelo                                | Versión                                    | Año                                                                                                    |                      |
|                                         | FORD                               | FIESTA                                |                                            | 2012                                                                                                    | _                    |
|                                         | Place*<br>AG811JA                  |                                       | Serial de Corroceria*<br>8YPZF16N8CGA20275 |                                                                                                    |                      |
| Datos del Vehiculo<br>Datos del Cliente | Serial de Motor<br>M070RF0RDF13574 |                                       | Color*<br>VERDE                            | <b></b> -                                                                                                    | 18 8 5 51            |
|                                         |                                    |                                       | (                                          | Cambiar                                                                                                    |                      |
|                                         |                                    |                                       |                                            |                                                                                                    |                      |
|                                         | La Mandal de Canaces ()            | 2026                                  |                                            |                                                                                                    | Devend by Comparison |

20.Se mostrará un aviso "¿Está seguro que quiere cambiar los datos del vehículo?", presione Cancelar si desea descartar los cambios.

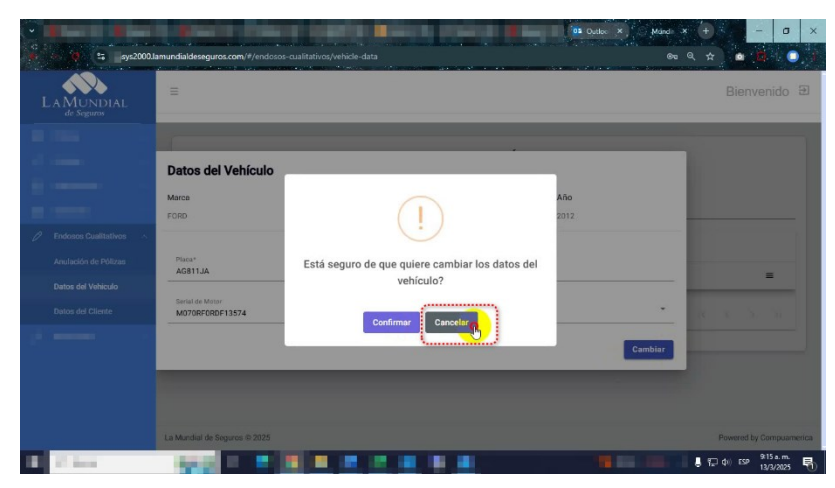

21.Si desea guardar los cambios a los datos del vehículo entonces presione el botón **Confirmar** para continuar con el proceso.

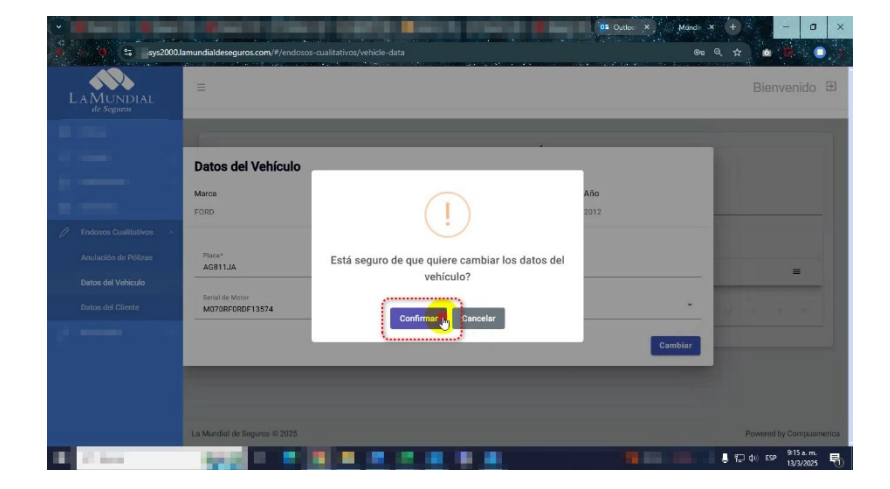

23.Para verificar los cambios puede repetir los pasos de búsqueda del vehículo, tal como indicamos en los pasos previos desde <u>4</u> hasta <u>11</u>, lo cual permitirá mostrar los datos del vehículo.

| Biadcar<br>AG311JA |                          | DATOS DEL VEHÍCULO<br>SELECCIONE EL VEHÍCULO |                  |                       |
|--------------------|--------------------------|----------------------------------------------|------------------|-----------------------|
| Código<br>636      | Nombre<br>JUAN GUTIERREZ | Vehiculo<br>FORD - FIESTA -                  | Placa<br>AG811JA |                       |
|                    |                          | Registros por Púgis                          | Cambia           | ar Datos del Vehiculo |
|                    |                          |                                              |                  |                       |

22.Se mostrará una ventana emergente indicando que "*Cambios al vehículo de la póliza N*<sup>°</sup>" (seguido del número de la póliza que está vinculada al vehículo) "*realizados con éxito.*", y un botón **Aceptar** al que debe hacer clic para continuar con el proceso.

| LAMUNDIAL<br>de Seguros | =                                                       | sys2000.lamundia<br>Cambios al vehiculo de la<br>realizados con exito | Ideseguros.com dice<br>póliza Nº 18-1-00000             |             | Bienv   | renido € |
|-------------------------|---------------------------------------------------------|-----------------------------------------------------------------------|---------------------------------------------------------|-------------|---------|----------|
|                         | Datos del Vehículo<br>Marca<br>FORD                     | Madela<br>FIESTA                                                      | Versión                                                 | Año<br>2012 |         |          |
|                         | Place*<br>AG811JA<br>Serial de Motor<br>MO70RF0RDF13574 |                                                                       | Serial de Carroceria<br>BYPZF16N8CGA<br>Color*<br>VERDE | 20275       |         | =        |
|                         |                                                         |                                                                       |                                                         | l           | Cambiar |          |

24.Se abrirá la ventana **Datos del Vehículo**, tal como se indicó previamente en el paso <u>12</u>.

|                                    |                                                                                            |                                                                                                    |                                                                                                    | Dienvenido                                                                                                    |
|------------------------------------|--------------------------------------------------------------------------------------------|----------------------------------------------------------------------------------------------------|----------------------------------------------------------------------------------------------------|----------------------------------------------------------------------------------------------------|
|                                    |                                                                                            |                                                                                                    |                                                                                                    |                                                                                                    |
| Datos del Vehíco                   | olu                                                                                        |                                                                                                    |                                                                                                    |                                                                                                    |
| Marca                              | Modelo                                                                                     | Versión                                                                                                    | Año                                                                                                    |                                                                                                    |
| FORD                               | FIESTA                                                                                     |                                                                                                    | 2012                                                                                                    |                                                                                                    |
|                                    |                                                                                            | 18                                                                                                    |                                                                                                    | 100 million (100 million (100 million)                                                                                                    |
| Placa*                             |                                                                                            | Serial de Carroceria<br>BVPZE16NBCCA                                                                                                    | 20275                                                                                                    |                                                                                                    |
|                                    | 12                                                                                         | 0112110100004                                                                                                    | 10170                                                                                                    |                                                                                                    |
| Serial de Motor<br>M070RF0RDF13574 |                                                                                            | Color*<br>VERDE                                                                                                    |                                                                                                    | - 18 8 3 31                                                                                                    |
|                                    |                                                                                            |                                                                                                    |                                                                                                    |                                                                                                    |
|                                    |                                                                                            |                                                                                                    | c                                                                                                    | ambiar                                                                                                    |
| ·                                  |                                                                                            |                                                                                                    |                                                                                                    |                                                                                                    |
|                                    |                                                                                            |                                                                                                    |                                                                                                    |                                                                                                    |
|                                    | Datos del Vehíci<br>Mica<br>FORD<br>Migari<br>AGETLA<br>Excit do Millar<br>MOTREFEREPT1374 | Datos del Vehículo           Marca         Modelo           FORD         FIESTA           Tilan"         Aldella           Aldella         Modelo           Statistica         Modelo | Datas del Vehículo           Marca         Modela           FORD         FESTA           Pagari         Senda da Senda da Senda Senda da Senda da Senda da Senda da Senda Senda da Senda da Se | Datas del Vehículo           Mirca         Modelo         Veralón         Año           FORD         FESTA         2012         2012           Magain         Ended De Consenção         2012         2012           Magain         Ended De Consenção         2012         2012           Magain         Ended De Consenção         2012         2012         2012           Magain         Ended De Consenção         2012         2012         2012         2012         2012         2012         2012         2012         2012         2012         2012         2012         2012         2012         2012         2012         2012         2012         2012         2012         2012         2012         2012         2012         2012         2012         2012         2012         2012         2012         2012         2012         2012         2012         2012         2012         2012         2012         2012         2012         2012         2012         2012         2012         2012         2012         2012         2012         2012         2012         2012         2012         2012         2012         2012         2012         2012         2012         2012 <td< td=""></td<> |

25.Bastará solamente con hacer clic fuera del área de la ventana 26.Para salir haga clic en el botón Cerrar Sesión, ubicado en la Datos del Vehículo para salir y descartar lo visualizado, sin necesidad de hacer cambio alguno.

|                          |                                    |        |                                          |     | Mandr X + - 0 X                                                                                                 |
|--------------------------|------------------------------------|--------|------------------------------------------|-----|----------------------------------------------------------------------------------------------------|
| 🔹 🚺 💱 sys2000.(          |                                    |        |                                          |     |                                                                                                    |
| LAMUNDIAL<br>de Seguros  |                                    |        |                                          |     | Bienvenido 2                                                                                                    |
|                          | Datos del Vehíc                    | ulo    |                                          |     |                                                                                                    |
|                          | Marca                              | Modelo | Versión                                  | Año |                                                                                                    |
|                          | FORD                               | FIESTA |                                          |     |                                                                                                    |
| 🖉 Endosos Cusiitativos 🔺 |                                    |        |                                          |     | The summaries of the sum                                                                                        |
| Anulación de Pólizas     | Placa*                             |        | Serial de Carroceria*<br>8VPZE16N8CGA202 | 75  | the second second second second second second second second second second second second second second second se |
| Datos del Vehiculo       |                                    |        |                                          |     |                                                                                                    |
| Datos del Cliente        | Serial de Motor<br>M070RF0RDF13574 |        | Color*<br>VERDE                          |     | ·                                                                                                    |
|                          |                                    |        |                                          | C   | lambiar                                                                                                    |
|                          |                                    |        |                                          |     |                                                                                                    |
|                          | La Mundial de Seguros © 1          |        |                                          |     | Powered by Computametica                                                                                        |
| A Distant                | 1000                               |        |                                          |     | 13/3/2025 ₽                                                                                                    |

27. Una vez cerrada la sesión se mostrará la página para ingresar al sistema SYS2000.

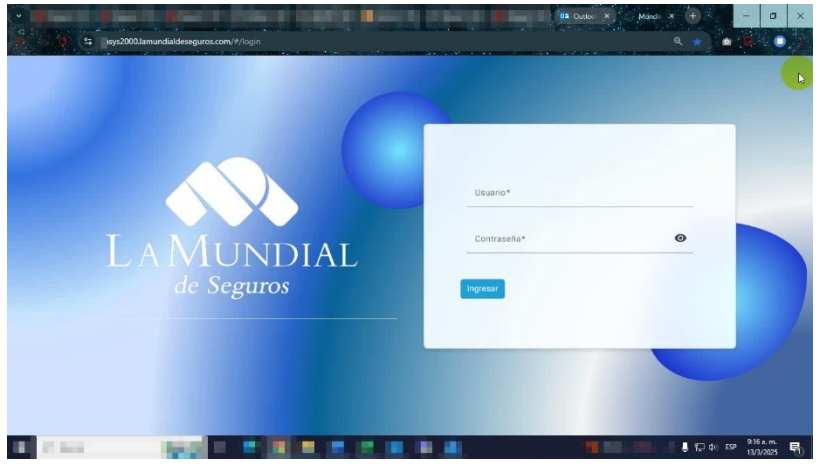

parte superior derecha de la página de SYS2000.

| LA MUNDIAL<br>de Seguros | =                 |                          |                                              |                  | Bienvenido                 |
|--------------------------|-------------------|--------------------------|----------------------------------------------|------------------|----------------------------|
|                          | Bussar<br>AG311JA |                          | DATOS DEL VEHÍCULO<br>SELECCIONE EL VEHÍCULO |                  |                            |
|                          | Código<br>636     | Nombre<br>JUAN GUTIERREZ | Vehiculo<br>FORD - FIESTA -                  | Placa<br>AG811JA |                            |
|                          |                   |                          | Registros por Pégina                         | 5 v 1+1 of 1     |                            |
|                          |                   |                          |                                              |                  | Research by Correspondence |